# Tatacara Sandaran (Backup) Emel Rasmi Negeri Perak

Berikut adalah tatacara sandaran (backup) dengan menggunakan aplikasi Microsoft Outlook 2019 (IMAP).

1. Buka Microsoft Outlook klik pada New Email

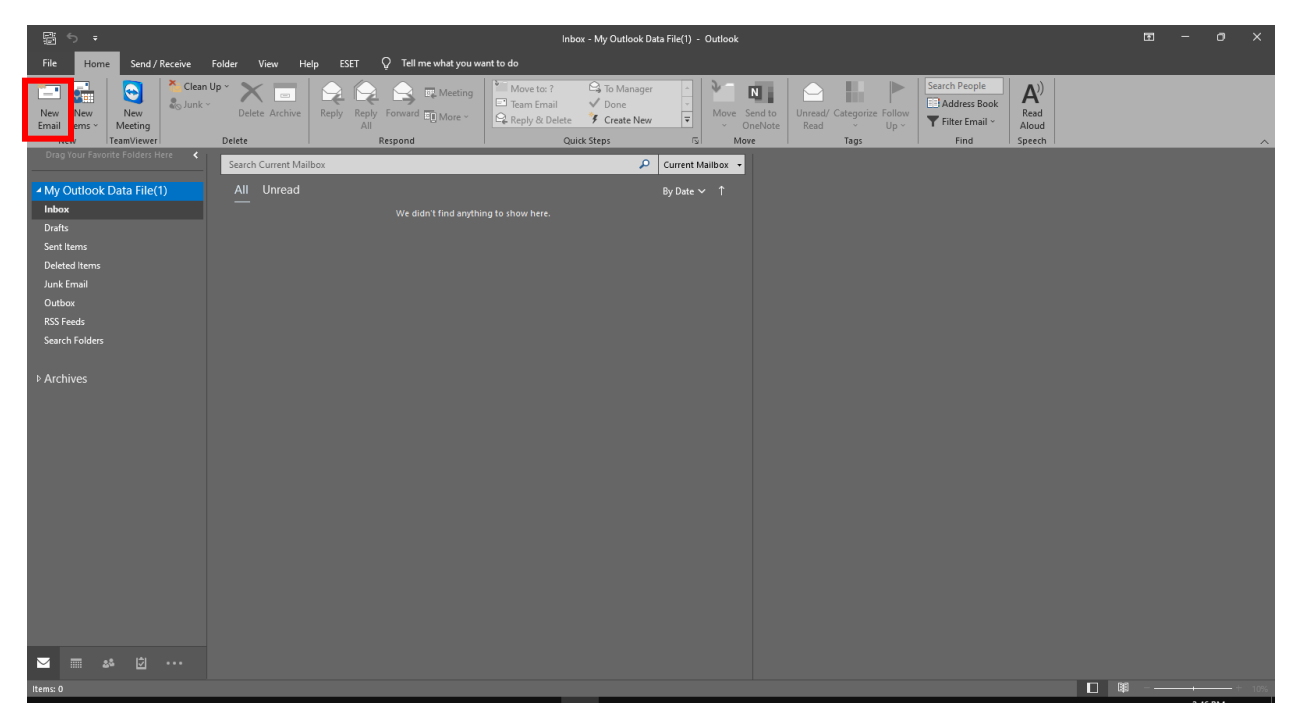

2. Klik pada Account Setting

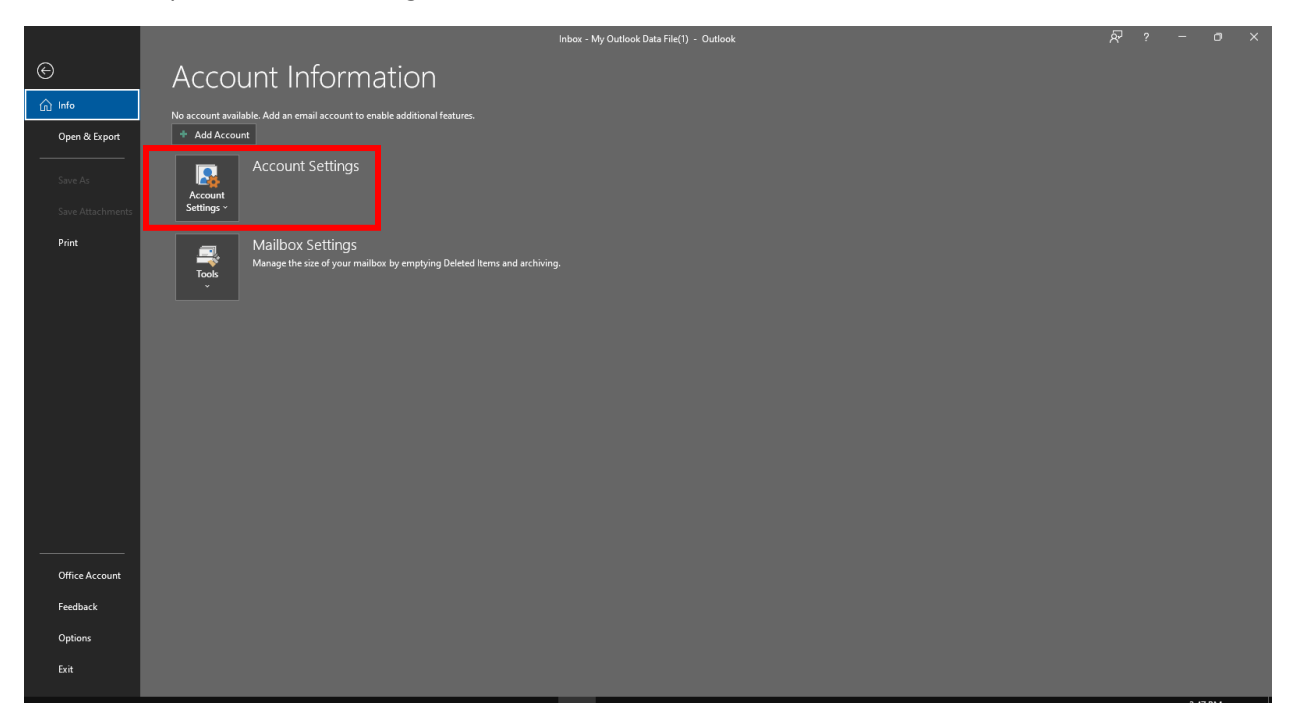

#### 3. Klik Manage Profile

|                                                                 | Inbox - My Outlook Data File(1) - Outlook                                                                                                    | ਨਾ |  |     |  |
|-----------------------------------------------------------------|----------------------------------------------------------------------------------------------------|----|--|-----|--|
| ©                                                               | Account Information                                                                                                    |    |  |     |  |
| C Info<br>Open & Export<br>Save As<br>Save Attachments<br>Print | No account available. Add an email account to enable additional features:<br>* Add Account Count Settings Count Settings Change Profile Change Profile Change |    |  |     |  |
| Office Account                                                  |                                                                                                    |    |  |     |  |
| Feedback                                                        |                                                                                                    |    |  |     |  |
| Ontions                                                         |                                                                                                    |    |  |     |  |
| Options                                                         |                                                                                                    |    |  |     |  |
| Exit                                                            |                                                                                                    |    |  | 014 |  |

4. Klik pada Email Accounts

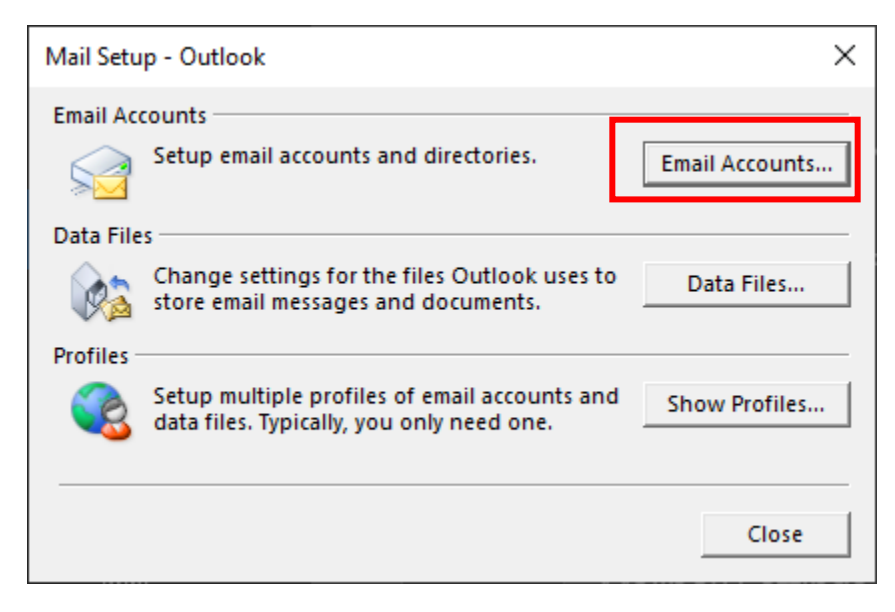

# 5. Klik pada New

| Account    | t Settings                        |               |                    |                      |                      |               | × |
|------------|-----------------------------------|---------------|--------------------|----------------------|----------------------|---------------|---|
| Emai<br>Yo | <b>I Accounts</b><br>ou can add o | r remove an a | account. You can s | elect an account and | change its settings. |               |   |
| Email      | Data Files                        | RSS Feeds     | SharePoint Lists   | Internet Calendars   | Published Calendars  | Address Books |   |
| 🥁 Ne       | w 💙 Rej                           | pair 🔳 C      | hange 📀 Set        | as Default 🗙 Remi    | ove 🕈 🖶              |               |   |
| Name       |                                   |               |                    | Туре                 |                      |               |   |
|            |                                   |               |                    |                      |                      |               |   |
|            |                                   |               |                    |                      |                      |               |   |
|            |                                   |               |                    |                      |                      |               |   |
|            |                                   |               |                    |                      |                      |               |   |
|            |                                   |               |                    |                      |                      |               |   |
|            |                                   |               |                    |                      |                      |               |   |
|            |                                   |               |                    |                      |                      |               |   |
|            |                                   |               |                    |                      |                      |               |   |
|            |                                   |               |                    |                      |                      | Close         |   |

6. Pilih Manual setup or additional server types

| Id Account                               |                                                                | × |
|------------------------------------------|----------------------------------------------------------------|---|
| Auto Account Setup<br>Manual setup of an | account or connect to other server types.                      | Ť |
| C Email Account                          |                                                                |   |
| Your Name:                               |                                                                |   |
|                                          | Example: Ellen Adams                                           |   |
| Email Address:                           |                                                                |   |
|                                          | Example: ellen@contoso.com                                     |   |
| Password                                 |                                                                |   |
| Detune Dessword                          |                                                                |   |
| Regpe rassoora,                          | Type the password your Internet service provider has given you |   |
| Manual setup or ad                       | ditional server types                                          |   |
|                                          |                                                                |   |
|                                          |                                                                |   |
|                                          |                                                                |   |
|                                          |                                                                |   |

7. Pilih POP or IMAP dan klik Next

| Add Ac | ount                                                     | × |
|--------|----------------------------------------------------------|---|
| Choo   | se Your Account Type                                     | × |
|        | 0                                                        |   |
|        | () Microsoft 365                                         |   |
|        | Automatic setup for Microsoft 365 accounts               |   |
|        | Email Address:                                           |   |
|        | Example: ellen@contoso.com                               |   |
|        |                                                          |   |
|        | Advanced setup for POP or IMAP email accounts            |   |
|        |                                                          |   |
|        | Advanced setup for services that use Exchange ActiveSync |   |
|        |                                                          |   |
|        |                                                          |   |
|        |                                                          |   |
|        |                                                          |   |
|        |                                                          |   |
|        |                                                          |   |
|        |                                                          |   |
|        |                                                          |   |
|        |                                                          |   |
|        |                                                          |   |

8. Masukkan Your Name (Nama Pengguna), Email Address (emel pengguna), Account Type (IMAP), Incoming mail server (imap.perak.gov.my), Outgoing (smtp.perak.gov.my), Username (mengikut id emel yang didaftar) dan password emel yang didaftar. Kemudian klik pada more settings.

| Add Account                                            |                                        | ×                                                           |
|--------------------------------------------------------|----------------------------------------|-------------------------------------------------------------|
| POP and IMAP Account Se<br>Enter the mail server setti | <b>ttings</b><br>ngs for your account. |                                                             |
| User Information                                       |                                        | Test Account Settings                                       |
| Your Name:                                             | pengguna                               | We recommend that you test your account to ensure that      |
| Email Address:                                         | pengguna@perak.gov.my                  | the entries are concert                                     |
| Server Information                                     |                                        | Tast Account Sattings                                       |
| Account Type:                                          | IMAP 🗸                                 |                                                             |
| Incoming mail server:                                  | imap.perak.gov.my                      | Automatically test account settings when Next<br>is clicked |
| Outgoing mail server (SMTP):                           | smtp.perak.gov.my                      |                                                             |
| Logon Information                                      |                                        |                                                             |
| User Name:                                             | pengguna@perak.gov.my                  | Mail to keen offline: All                                   |
| Password:                                              | *******                                |                                                             |
| <b>∠</b> R                                             | emember password                       | a de la companya de la Tra                                  |
| Require logon using Secu<br>(SPA)                      | re Password Authentication             | More Settings                                               |
|                                                        |                                        | < Back Next > Cancel Help                                   |

9. Klik pada *Outgoing Server*, tandakan ✓ pada *My outgoing server* (SMTP) *requires authentication* dan pilih *Use same setting as my incoming mail server*.

| Internet E    | mail Settings                              |                                                |              | ×      |
|---------------|--------------------------------------------|------------------------------------------------|--------------|--------|
| Genera        | Outgoing Server                            | Advanced                                       |              |        |
| ⊠ My o<br>⊚ U | utgoing server (SMT<br>se same settings as | P) requires authentica<br>my incoming mail sen | ation<br>ver |        |
| OL            | og on using                                |                                                |              |        |
| L             | Jser Name:                                 |                                                |              |        |
| F             | assword:                                   |                                                |              |        |
|               | ✓ Rem                                      | ember password                                 |              |        |
|               | Require Secure Pa                          | ssword Authenticatio                           | on (SPA)     |        |
|               |                                            |                                                |              |        |
|               |                                            |                                                |              |        |
|               |                                            |                                                |              |        |
|               |                                            |                                                |              |        |
|               |                                            |                                                |              |        |
|               |                                            |                                                |              |        |
|               |                                            |                                                |              |        |
|               |                                            |                                                |              |        |
|               |                                            |                                                |              |        |
|               |                                            |                                                |              |        |
|               |                                            |                                                |              |        |
|               |                                            |                                                |              |        |
|               |                                            |                                                |              |        |
|               |                                            |                                                | OK           | Cancel |

10. Klik pada Advanced Masukkan nombor port 993 pada ruangan Incoming server (IMAP) dan pilih SSL/TLS pada ruangan Use following type of encrypted connection. Kemudian masukkan nombor port 465 pada ruangan Outgoing server (SMTP) dan pilih SSL/TLS pada ruangan Use following type of encrypted connection.

| Internet Email Settings                                                                            | ×                 |  |  |  |  |  |  |
|----------------------------------------------------------------------------------------------------|-------------------|--|--|--|--|--|--|
| General Outgoing Serve Advanced                                                                    |                   |  |  |  |  |  |  |
| Server Port Numbers                                                                                |                   |  |  |  |  |  |  |
| Incoming server (IMAP: 993 Use Defaults                                                            |                   |  |  |  |  |  |  |
| Use the following type of encrypted connection                                                     | TLS 🗸             |  |  |  |  |  |  |
| Use the following type of encrypted connection                                                     | TLS 🗸             |  |  |  |  |  |  |
| Server Timeouts                                                                                    | Server Timeouts   |  |  |  |  |  |  |
| Short 💶 Long 1 minute                                                                              |                   |  |  |  |  |  |  |
| Folders                                                                                            |                   |  |  |  |  |  |  |
| Root folder path:                                                                                  | Root folder path: |  |  |  |  |  |  |
| Sent Items                                                                                         |                   |  |  |  |  |  |  |
| Do not save copies of sent items                                                                   |                   |  |  |  |  |  |  |
| Deleted Items                                                                                      |                   |  |  |  |  |  |  |
| Mark items for deletion but do not move them automatically                                         |                   |  |  |  |  |  |  |
| Items marked for deletion will be permanently deleted when the<br>items in the mailbox are purged. |                   |  |  |  |  |  |  |
| Purge items when switching folders while online                                                    |                   |  |  |  |  |  |  |
|                                                                                                    |                   |  |  |  |  |  |  |
| ок                                                                                                 | Cancel            |  |  |  |  |  |  |

# 11. Kemudian klik pada Test Account Setting dan Klik Next

|                                                |                           | Test Account Settinger                                                                                         |
|------------------------------------------------|---------------------------|----------------------------------------------------------------------------------------------------|
| User information                               |                           | lest Account Settings                                                                                          |
| Your Name:                                     | pengguna                  | We recommend that you test your account to ensure that<br>the entries are correct.                             |
| Email Address:                                 | pengguna@perak.gov.my     |                                                                                                    |
| Server Information                             |                           | Test Assount Settings                                                                                          |
| Account Type:                                  | IMAP 🗸                    | Test Account Settings                                                                                          |
| Incoming mail server:                          | smtp.perak.gov.my         | Automatically test account <u>settings</u> when Next<br>is clicked                                             |
| Outgoing mail server (SMTP): smtp.perak.gov.my |                           |                                                                                                    |
| Logon Information                              |                           |                                                                                                    |
| <u>U</u> ser Name:                             | pengguna@perak.gov.my     |                                                                                                    |
| Password:                                      | ******                    | Mail to keep offline: All                                                                                      |
| <u> </u>                                       | member password           | and a second second second second second second second second second second second second second second second |
| Reguire logon using Secur<br>(SPA)             | e Password Authentication | <u>M</u> ore Settings                                                                                          |
|                                                |                           | < <u>B</u> ack Next > Cancel Help                                                                              |

## 12. Klik Close

| Tasks Errors Status<br>Very Log onto incoming mail server (IMAP) Completed<br>Very Send test email message Completed                                                                                                    |                                                          |                     |       |
|----------------------------------------------------------------------------------------------------|----------------------------------------------------------|---------------------|-------|
| Congratulations! All tests completed successfully. Click Close to Stop     Stop       Close     Tasks     Errors       Tasks     Status       ✓ Log onto incoming mail server (IMAP)     Completed       ✓ Send test email message     Completed | Fest Account Settings                                    |                     |       |
| Close       Tasks     Errors       Tasks     Status       ✓ Log onto incoming mail server (IMAP)     Completed       ✓ Send test email message     Completed                                                                                     | ongratulations! All tests completed successfu            | lly. Click Close to | Stop  |
| Tasks       Errors         Tasks       Status         ✓ Log onto incoming mail server (IMAP)       Completed         ✓ Send test email message       Completed                                                                                   | ontinue.                                                 |                     | Close |
| Tasks     Status       ✓ Log onto incoming mail server (IMAP)     Completed       ✓ Send test email message     Completed                                                                                                    | Tasks Errors                                             |                     |       |
| ✓ Log onto incoming mail server (IMAP) Completed<br>✓ Send test email message Completed                                                                                                    | Tasks                                                    | Status              |       |
| ✓ Send test email message Completed                                                                                                    | <ul> <li>Log onto incoming mail server (IMAP)</li> </ul> | Completed           |       |
|                                                                                                    | ✓ Send test email message                                | Completed           |       |
|                                                                                                    |                                                          |                     |       |
|                                                                                                    |                                                          |                     |       |

#### 13. Klik Finish

| ÷. |                                                             |      |
|----|-------------------------------------------------------------|------|
|    | Add Account                                                 | ×    |
|    |                                                             |      |
|    | You're all set!                                             |      |
|    | We have all the information we need to set up your account. |      |
|    |                                                             |      |
|    |                                                             |      |
|    |                                                             |      |
|    |                                                             |      |
|    |                                                             |      |
|    | Set up Outlook Mobile op my phone too                       |      |
|    | Add another acco                                            | unt  |
|    |                                                             |      |
|    |                                                             |      |
|    | < Bat Finish                                                | Help |
| 1  |                                                             |      |

## 14.Klik *Close*

| ail Di      | ata Files RSS Feeds  | SharePoint Lists       | Internet Calendars                 | Published Calendars     | Address Books |
|-------------|----------------------|------------------------|------------------------------------|-------------------------|---------------|
| <u>N</u> ew | 🎗 <u>R</u> epair 🔳 C | h <u>a</u> nge 📀 Set a | as <u>D</u> efault 🗙 Re <u>m</u> o | ove 🕈 🖡                 |               |
| ame         |                      |                        | Туре                               |                         |               |
| pengg       | una@perak.gov.my     |                        | IMAP/SMTP (se                      | nd from this account by | ( default)    |
|             |                      |                        |                                    |                         |               |
|             |                      |                        |                                    |                         |               |
|             |                      |                        |                                    |                         |               |
|             |                      |                        |                                    |                         |               |
|             |                      |                        |                                    |                         |               |
|             |                      |                        |                                    |                         |               |
|             |                      |                        |                                    |                         |               |
|             |                      |                        |                                    |                         |               |
|             |                      |                        |                                    |                         |               |

## 15. Klik Close

| Mail Setu  | p - Outlook                                                                             | ×              |
|------------|-----------------------------------------------------------------------------------------|----------------|
| Email Ac   | counts                                                                                  |                |
|            | Setup email accounts and directories.                                                   | Email Accounts |
| Data File  | 5                                                                                       |                |
| <b>\$</b>  | Change settings for the files Outlook uses to<br>store email messages and documents.    | Data Files     |
| Profiles - |                                                                                         |                |
|            | Setup multiple profiles of email accounts and data files. Typically, you only need one. | Show Profiles  |
|            |                                                                                         | Close          |

16. Buka semua Microsoft Outlook dan klik *Send Receive All Folders* dan tunggu sehingga kesemua folder dimuat naik ke Microsoft Outlook

| The Home Send / Receive                                                              | pengguna⊕perakg<br>Folder View Heln FSFT Ø Tell me what you want tando                                                                                                    | ov.my - Outlook  | 50 - 0 X |
|--------------------------------------------------------------------------------------|----------------------------------------------------------------------------------------------------|------------------|----------|
| F H Update older<br>Send/Receive<br>All Folders Send/F ceive Groups<br>Send & Rec ve | Mark to Download -     Download -     Download -     Download -     Download -     Download -     Download -     Download -     Streer     Precess All     Download -     Server |                  |          |
| Drag Your Favorite Folders Here 🔇                                                    | Search pengguna@perak.gov.my                                                                                                    | Current Folder - |          |
| ♦ My Outlook Data File(1)                                                            | All Unread                                                                                                    | By Date → ↑      |          |
|                                                                                      |                                                                                                    |                  |          |
| pengguna@perak.gov.my                                                                |                                                                                                    |                  |          |
| Drafts                                                                               |                                                                                                    |                  |          |
| Junk Email                                                                           |                                                                                                    |                  |          |
| Outbox<br>Search Folders                                                             |                                                                                                    |                  |          |
|                                                                                      |                                                                                                    |                  |          |
|                                                                                      |                                                                                                    |                  |          |
|                                                                                      |                                                                                                    |                  |          |
|                                                                                      |                                                                                                    |                  |          |
|                                                                                      |                                                                                                    |                  |          |
|                                                                                      |                                                                                                    |                  |          |
|                                                                                      |                                                                                                    |                  |          |
|                                                                                      |                                                                                                    |                  |          |
|                                                                                      |                                                                                                    |                  |          |
|                                                                                      |                                                                                                    |                  |          |
|                                                                                      |                                                                                                    |                  |          |
|                                                                                      |                                                                                                    |                  |          |
|                                                                                      |                                                                                                    |                  |          |
|                                                                                      |                                                                                                    |                  |          |
| Items: 0                                                                             |                                                                                                    |                  |          |